# 14 Creating the Delivery Plan & Review (DPR)

Once an Assessment has been Completed, you can complete a **Delivery Plan Review**:

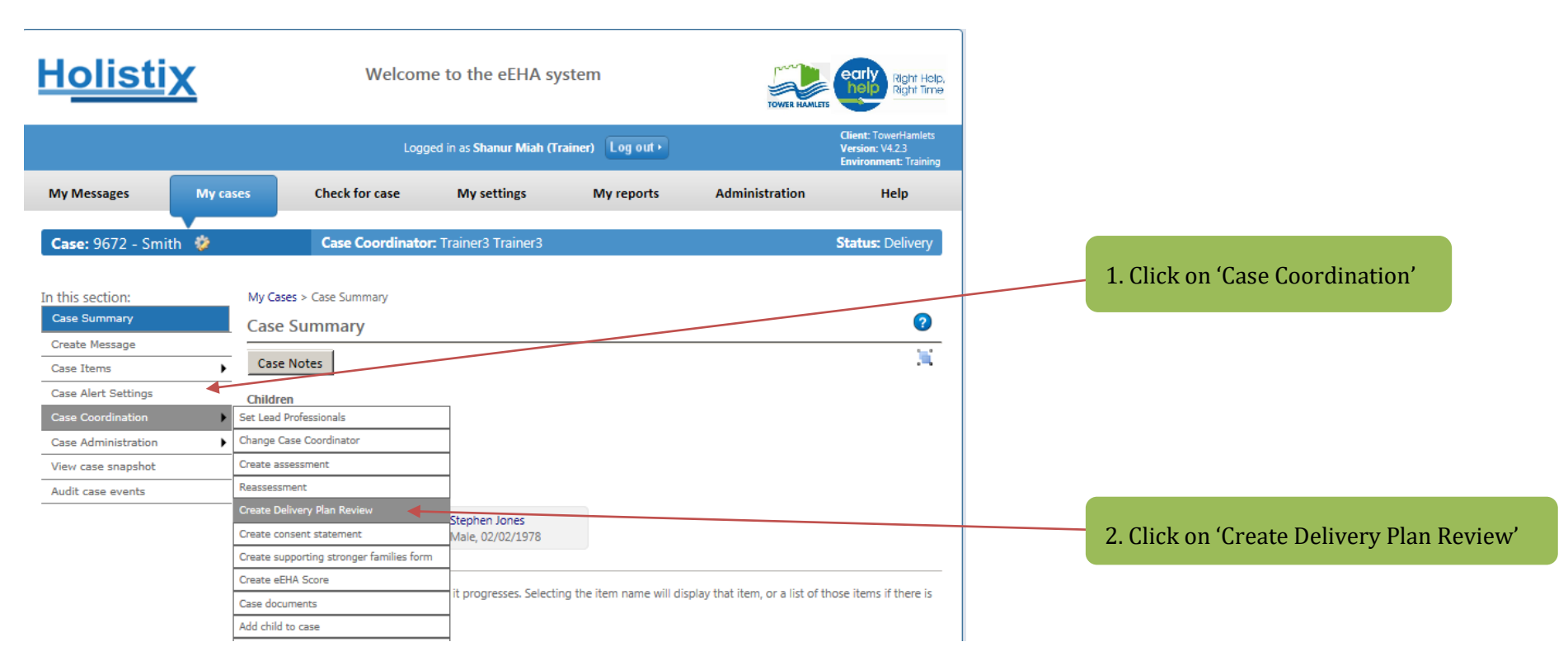

Here you can chose which **Case Members** receive a Delivery Plan & Review:

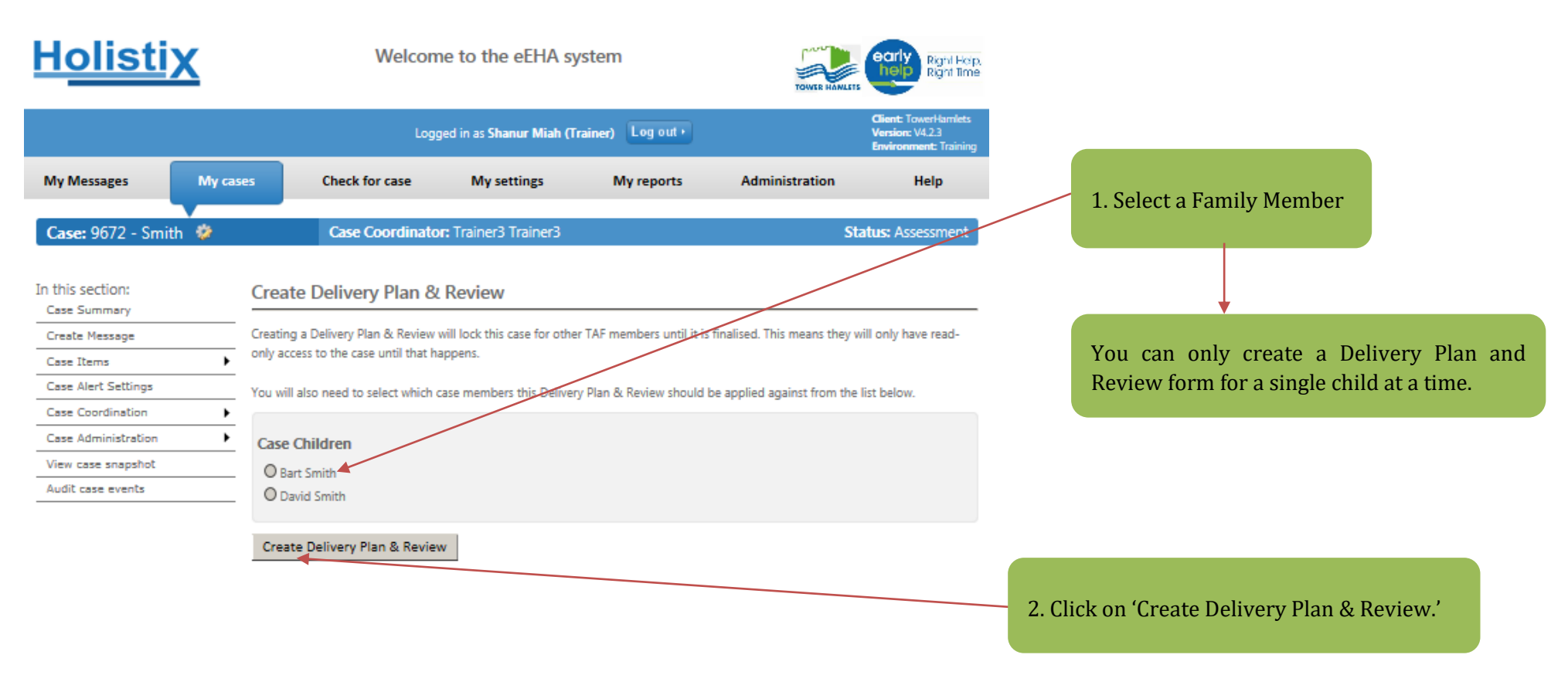

Use of LBTH eEHA is subject to the following Acceptable use policy.

The draft DPR is then created. You are taken to the **Delivery Plan** tab.

|                                                                 |                                                          | Logg                                                                                                    | Client: TowerHamlets<br>Version: V4.2.3<br>Environment: Training                                                                         |                                                                                                    |                                                                                                    |                                                                                        |
|-----------------------------------------------------------------|----------------------------------------------------------|----------------------------------------------------------------------------------------------------|----------------------------------------------------------------------------------------------------|----------------------------------------------------------------------------------------------------|----------------------------------------------------------------------------------------------------|----------------------------------------------------------------------------------------|
| My Messages                                                     | My cases                                                 | Check for case                                                                                                    | My settings                                                                                                    | My reports                                                                                                    | Administration                                                                                                    | Help                                                                                   |
| Case: 9672 - Smith                                              | *                                                        | Case Coordinato                                                                                                    | r: Trainer3 Trainer3                                                                                                    |                                                                                                    | Status: Delivery                                                                                                    |                                                                                        |
| In this section:<br>Case Summary<br>Create Message              | My Ca                                                    | ases > Case Summary > Delivi                                                                                                    | ery Plan Review                                                                                                    |                                                                                                    |                                                                                                    | 0                                                                                      |
| Case Items                                                      | ► Sav                                                    | e as Draft Save as Fina                                                                                                    | I 🚔                                                                                                    |                                                                                                    |                                                                                                    |                                                                                        |
| Case Alert Settings<br>Case Coordination<br>Case Administration | Deliv                                                    | very Plan Meeting et<br>Notes et                                                                                                    | EHA Score                                                                                                    |                                                                                                    |                                                                                                    |                                                                                        |
| View case snapshot<br>Audit case events                         | Del<br>Acti<br>only<br>TAC<br>and<br>Plea<br>fina<br>Pee | livery Plan Review<br>ons from any assessment(s) a<br>be updated here until the de<br>response is required and/or<br>review process.<br>use complete both pages from<br>lised, TAC members will not b<br>rsonal Details | nd any previous review(s)<br>livery plan and review is<br>used to review progress.<br>In this form as part of the<br>re able to view it. | will be brought forward<br>inalised. Actions should t<br>Please complete both pag<br>selivery plan and review p | into this delivery plan and<br>e-updated or added to w<br>ges of this form as part of<br>process. Until the delivery | d review. They can<br>where a multi-agency<br>'the delivery plan<br>plan and review is |
|                                                                 |                                                          | David Details<br>Title<br>Given<br>Family<br>Family<br>Also ko<br>Gende<br>Date o                                                                                                    | ;<br>name(s) *<br>name *<br>name first<br>nown as/previous name<br>r *<br>if Birth/EDD *                                                 | Mr<br>David<br>Smith<br>Male<br>01/01/2007                                                                      | ✓                                                                                                    | ge: 13 )                                                                               |

1. Check the TAF details to make sure they are correct and amend if necessary.

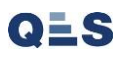

| Lead Professiona                  | l Details                                                                                                    |                                                                                                    |
|-----------------------------------|----------------------------------------------------------------------------------------------------|----------------------------------------------------------------------------------------------------|
| There is no Lear<br>Professional. | d Professional assigned to this case member. Click Here to set the Lead                                                                                                    |                                                                                                    |
|                                   | Outcomes<br>Outcomes from assessment<br>Outcomes from this TAC/TAF meeting<br>Aims<br>Aims from assessment<br>Aims from this TAC/TAF meeting<br>Actions<br>Case Member(s) *<br>Who will do this? *<br>T Test, Hfg Ghghg , David QES Test 0910                                                                                                    | Review Outcome   Add Another Aim   3. Click on 'Meeting Notes' tab.     Closing Actions                                                                                                    |
|                                   | Actions to be taken to<br>achieve outcomes *     Test       When should this be done<br>by? *     09/10/2017       Status *     Action Priority: High II       Aims associated with this<br>action     Open       Image: Status *     No aims are linked with this action       Image: Status *     No aims are linked with this action       Image: Status *     Add Comment | If an action has been completed – whether successful or not,<br>please set the status of it to <b>closed</b> (from this drop down)<br>and you can add a relevant comment if needed.<br>Only actions that are not yet complete should have an <b>Open</b><br>status. |
| Save as Draft Sa                  | This action does not have any comments.                                                                                                    | 4. Once all the details have been entered click 'Save as<br>Draft'. Then go to Meeting Notes Tab                                                                                                    |

You will then be taken to the **Meeting Notes** tab, which will generate information to be completed at (or after) the TAC meeting.

V3.2 April 2020: Shanur Miah – MIS Data Quality Officer Early Help IT Service Desk Tel: 020 7364 6238 |Email: EarlyHelpIT@towerhamlets.gov.uk

| My Messages         | My cases | Check for        | case My s              | ettings My reports | Administration   | Help             |
|---------------------|----------|------------------|------------------------|--------------------|------------------|------------------|
| Case: 9672 - Smith  | \$       | Case Co          | ordinator: Trainer3    | 3 Trainer3         |                  | Status: Delivery |
|                     | 14.5     |                  | Deliver Dies De        |                    |                  |                  |
| n this section:     | My Ca    | ses > Case Summ  | ary > Delivery Plan Re | view               |                  | •                |
| Create Message      | Deliv    | very Plan &      | Review                 |                    |                  | <b>v</b>         |
| Case Items          | Save     | e as Draft Sa    | ve as Final 🛛 🚔        |                    |                  |                  |
| Case Alert Settings |          |                  |                        |                    |                  |                  |
| Case Coordination   | Delive   | erv Plan Meet    | tion eFHA Score        | 1                  |                  |                  |
| Case Administration | •        | No               | tes                    |                    |                  |                  |
| View case snapshot  |          |                  |                        | 1                  |                  |                  |
| Audit case events   | Rev      | iew              |                        |                    |                  |                  |
|                     |          |                  |                        |                    |                  |                  |
|                     | Da       | te of TAC/TAF me | eeting *               | 12                 |                  |                  |
|                     | TAC      | members pr       | esent at review        |                    |                  |                  |
|                     | Child    | d / Young Persor | 15                     |                    |                  |                  |
|                     | Pre      | sent Apologies   | Given Name(s)          | Family Name        | Relationship     |                  |
|                     | [        |                  | David                  | Smith              | Child / Young    | Person           |
|                     | Pare     | nts / Carers     |                        |                    |                  |                  |
|                     | Pre      | sent Apologies   | Given Name(s)          | Family Name        | Relationship     |                  |
|                     | [        |                  | Debbie                 | Smith              | Parent / Carers  |                  |
|                     | Г        |                  | Stephen                | lones              | Parent / Carers  |                  |
|                     | Lord     | Professional     |                        |                    |                  |                  |
|                     | Lead     | sent Anologies   | Given Name(s)          | Family Name        | Role             |                  |
|                     | rie      |                  | Rebecca (other)        | Thacker            | Land Drofession  |                  |
|                     |          |                  | Repetta (other)        | Induker            | Leau Profession  |                  |
|                     | Case     | Coordinator      | Charles Manual A       | Frontile Marrie    | D-1-             |                  |
|                     | Pre      | sent Apologies   | Given Name(s)          | Family Name        | Kole             |                  |
|                     |          |                  | i rainer3              | Trainer3           | Case Coordinat   | or               |
|                     | Prac     | titioners        |                        |                    |                  |                  |
|                     | Pre      | sent Apologies   | Given Name(s)          | Family Name        | Role             |                  |
|                     |          |                  | Rebecca (other)        | Thacker            | Practitioner (Sy | stem user)       |
|                     | Oth      | er people pre    | sent                   |                    |                  |                  |
|                     |          |                  |                        |                    |                  | в                |
|                     |          |                  |                        |                    |                  | 48               |
|                     |          |                  |                        |                    |                  | U                |
|                     |          |                  |                        |                    |                  | 480              |

Any field with an \* is mandatory and must be completed

# **Please Note:**

This is the date of the review it does not have to have been a TAC / TAF meeting.

Blue tab – the active tab (that you are currently using)

Green tab - mandatory fields have been completed

Grey tab - mandatory fields have not been completed

People identified during the assessment or added to the TAF will appear on this page. If you needed to add other people to the TAF, just add them through Case Items / Team Around the Family, and it will automatically update this screen.

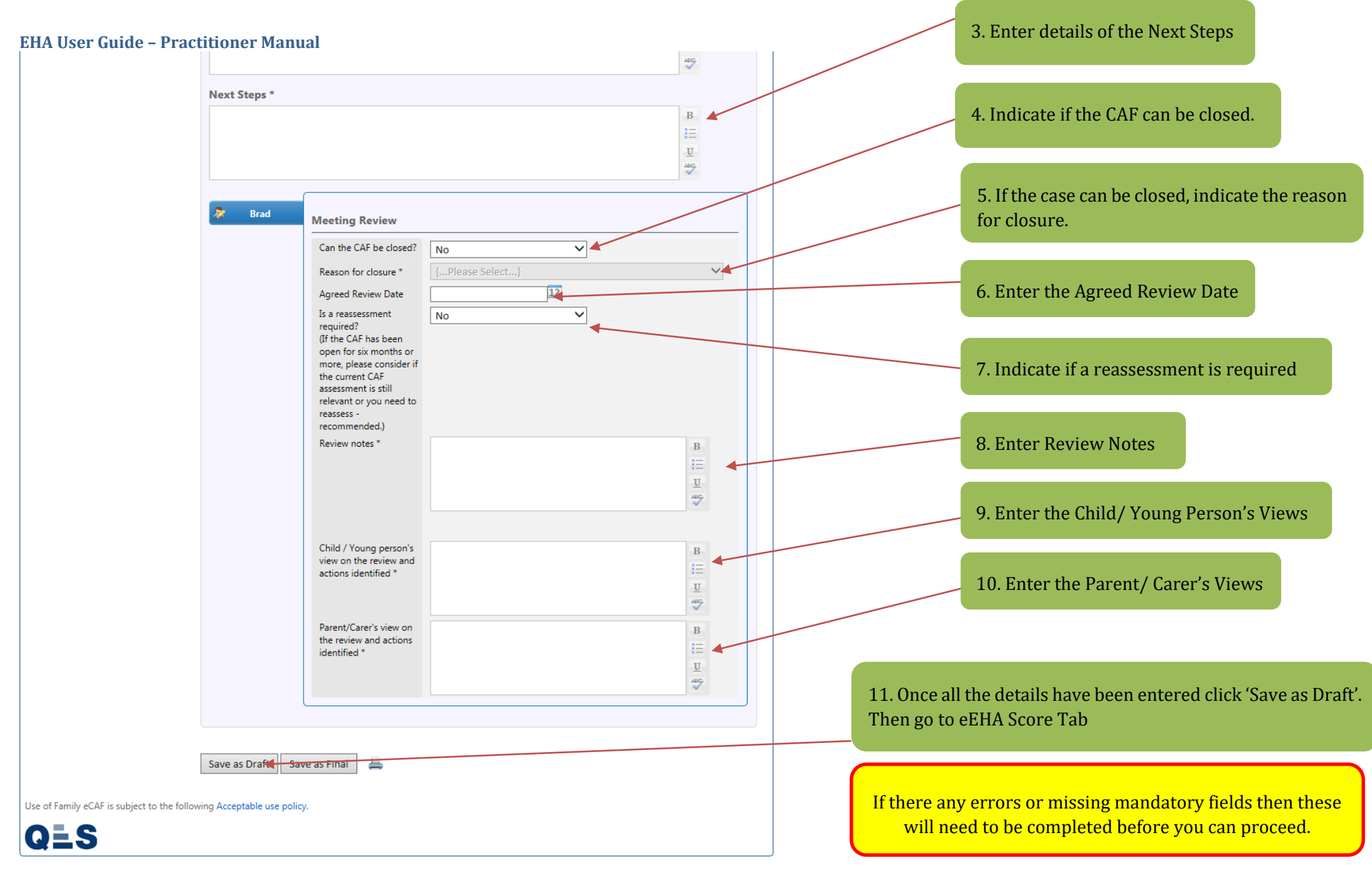

# 14a eEHA Score

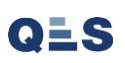

You will then be taken to the **eEHA Score** tab, which will generate information to be completed at (or after) the TAC meeting.

| My Messages         | My cases | Check for case                    | My settings             | My reports   | Administratio             | n    | Help         |
|---------------------|----------|-----------------------------------|-------------------------|--------------|---------------------------|------|--------------|
| Case: 9672 - Smit   | h 🥸      | Case Coordinator                  | : Trainer3 Trainer3     |              |                           | Stat | us: Delivery |
|                     |          |                                   |                         |              |                           |      |              |
| In this section:    | My       | Cases > Case Summary > Delive     | ery Plan Review         |              |                           |      |              |
| Case Summary        | De       | livery Plan & Review              |                         |              |                           |      | ?            |
| Create Message      | ► Sa     | ve as Draft Save as Final         |                         |              |                           |      |              |
| Case Alert Settings |          |                                   |                         |              |                           |      |              |
| Case Coordination   | Del      | ivery Plan Meeting                | HA Score                |              |                           |      |              |
| Case Administration | +        | Notes                             |                         |              |                           |      |              |
| View case snapshot  |          |                                   |                         |              | /                         |      |              |
| Audit case events   | R        | eview                             |                         |              |                           |      |              |
|                     |          | eEHA Score prepopulated           | from form dated 26/02/  | /2020        |                           |      |              |
|                     | <b>A</b> | ssociated with                    |                         |              |                           |      |              |
|                     |          | Tasa Member                       | David                   |              |                           |      |              |
|                     |          |                                   | Carlo                   | -            |                           |      |              |
|                     | Pr       | actitioner                        | -                       |              |                           |      |              |
|                     | 1        | Practitioner *                    |                         | $\checkmark$ |                           |      |              |
|                     | 1        | Date *                            |                         | 12           |                           |      |              |
|                     |          |                                   |                         |              |                           |      |              |
|                     |          |                                   |                         | - <u></u>    |                           |      |              |
|                     |          |                                   |                         |              |                           |      |              |
|                     |          |                                   |                         | 1            | 2                         | 4    | 5            |
|                     |          | Health                            |                         |              |                           |      |              |
|                     | 1        | General health                    |                         | <u> </u>     | • •                       | 0    | 0            |
|                     | 1        | Physical development              |                         | 0            | 0                         | 0    | 0            |
|                     | 1        | Speech, language and commun       | ication                 | 0            | • •                       | 0    | 0            |
|                     |          | Emotional and social developm     | ent                     | 0            | • •                       | 0    | 0            |
|                     | 1        | Behavioural development           |                         | 0            | O     O     O     O     O | 0    | 0            |
|                     | 1        | identity, self-esteem, self-image | and social presentation | 0            | O     O     O     O     O | 0    | 0            |
|                     |          |                                   |                         |              |                           |      |              |

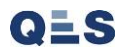

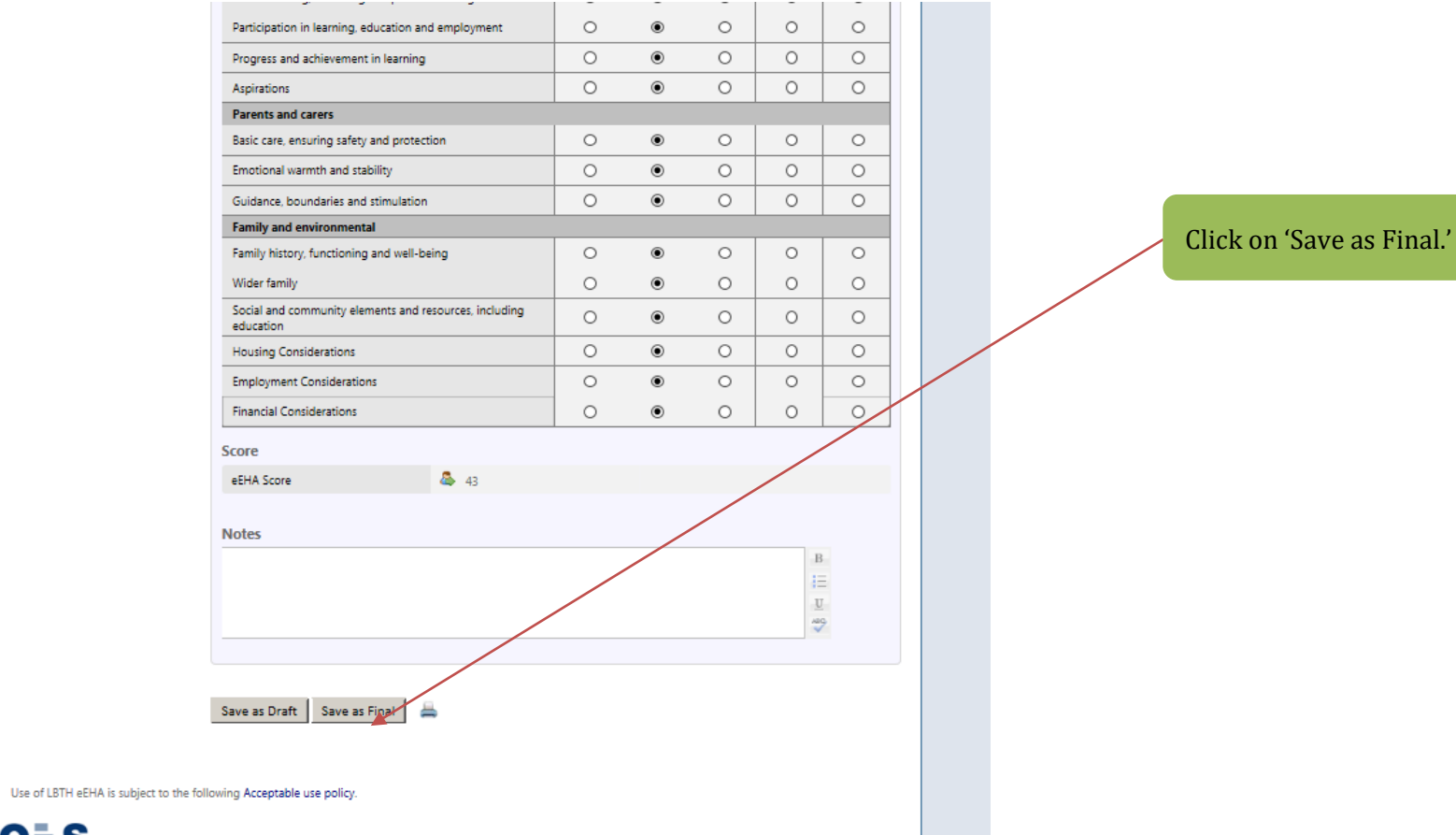

QES

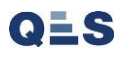

Always read the **additional messages** in the warning box, they help you to understand exactly what you are confirming.

|                                            |                                                                                                    |                                                                                                    |                                                                                                    | ABC                                                  |                     |
|--------------------------------------------|----------------------------------------------------------------------------------------------------|----------------------------------------------------------------------------------------------------|----------------------------------------------------------------------------------------------------|------------------------------------------------------|---------------------|
|                                            | Next Steps *                                                                                                    |                                                                                                    |                                                                                                    |                                                      |                     |
|                                            | ААААААААААААААААА                                                                                                    | ΑΑΑΑΑΑΑΑΑΑΑΑ                                                                                                    |                                                                                                    | B<br>:=<br>U<br>ABG                                  |                     |
|                                            | Brad Mee<br>Can<br>Rea<br>Agr<br>Is a<br>requ<br>(If the<br>Save TAC/TAF<br>You are about to save<br>Are you sure you we<br>Finalise<br>Chill<br>view<br>action<br>action<br>Save as Draft Save as Fi | ting Review the CAF be closed? son for closure * eed Review Date reassessment iired? the CAF has been n for six months or te, please consider if current CAF soment is still Review as Fina this TAC/TAE review as to continue? Cancel d / Young person's r on the review and ons identified * ant/Carer's view on tified * anal | No         ✓           {Please Select}         22           25/07/2016         12           No         ✓           s final.         ✓           AAAAAAAAAAAAAAAAAAAAA           AAAAAAAAAAAAAAAAAAAAAA | B<br>IIII<br>IIII<br>III<br>III<br>III<br>III<br>III | Click on 'Finalise' |
| se of Family eCAF is subject to the follow | ing Acceptable use policy.                                                                                                    |                                                                                                    |                                                                                                    |                                                      |                     |
| 122                                        |                                                                                                    |                                                                                                    |                                                                                                    |                                                      |                     |

The Delivery Plan and Review shows as Final in Case Items and is now **Read Only**:

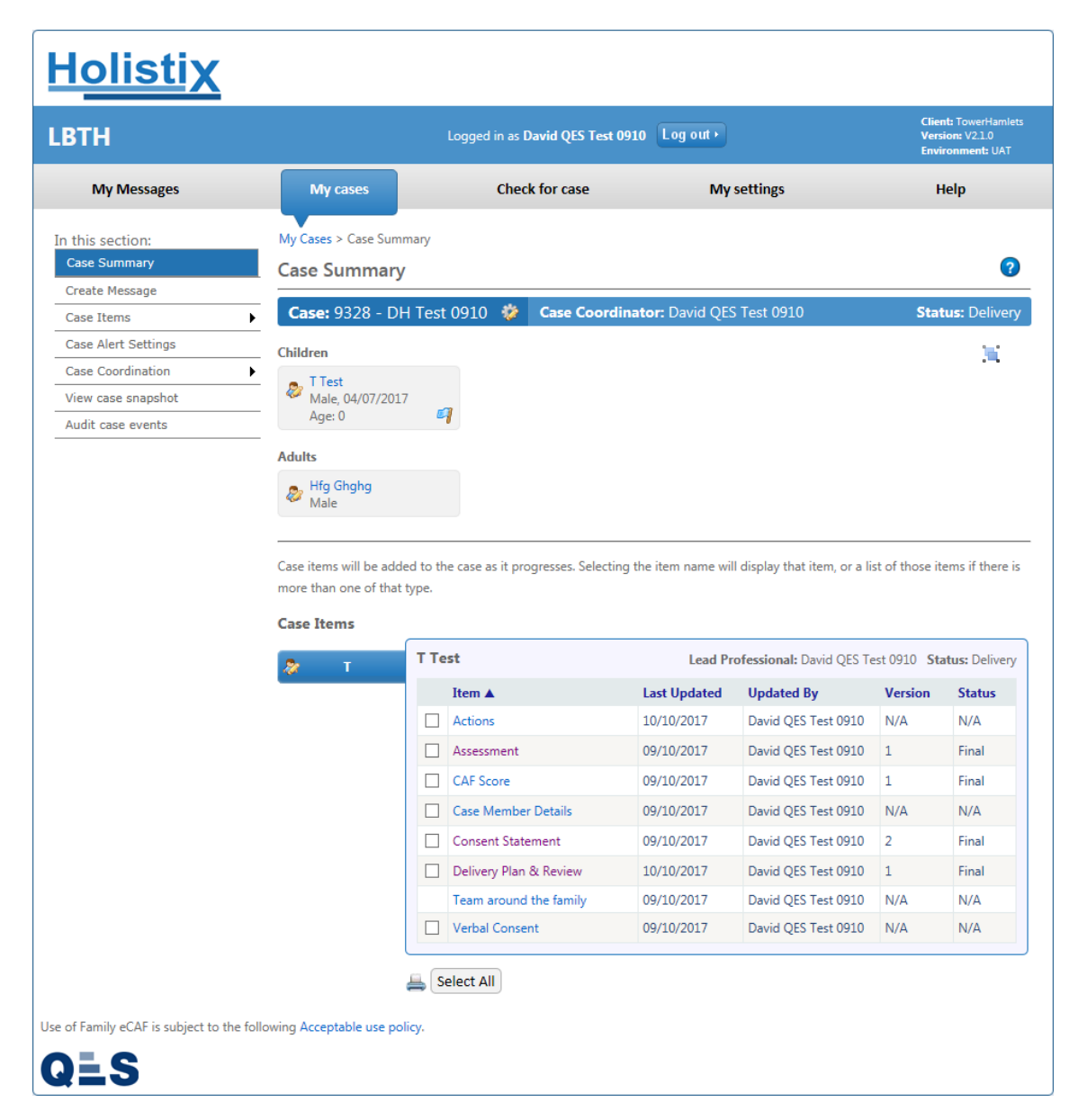